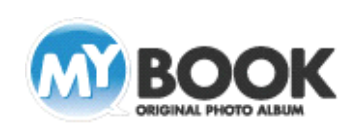

## MyBookEditor4 ボックス機能 利用手順

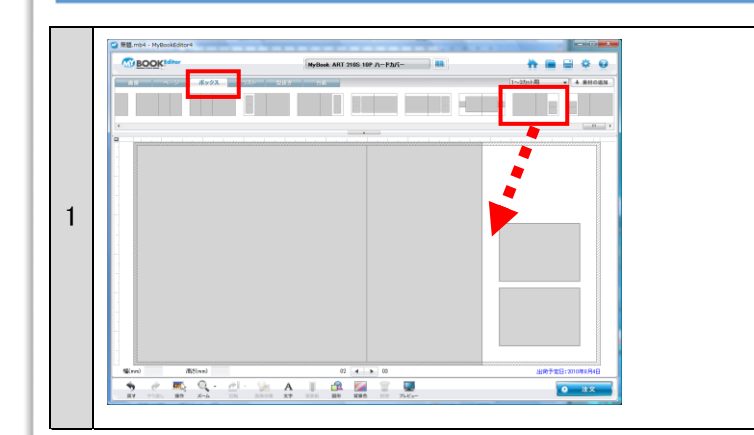

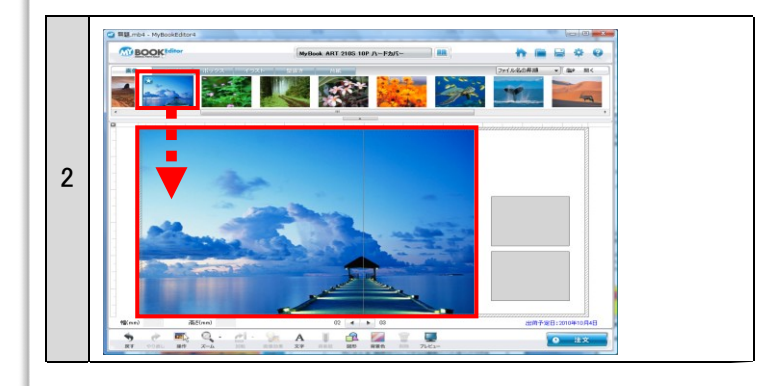

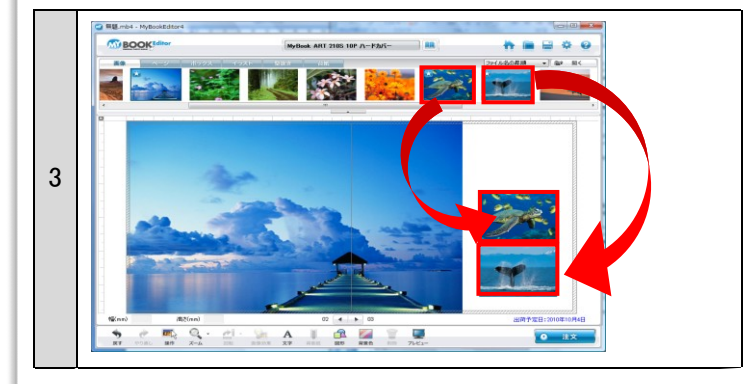

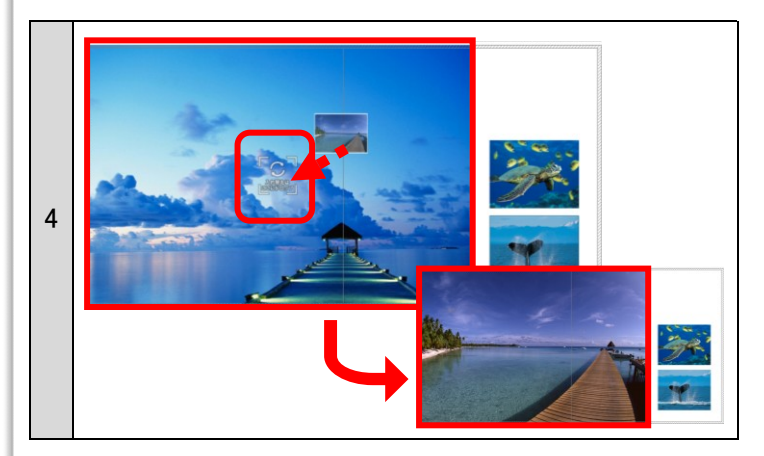

【ボックスを使ってみよう】

デザインパレットの[ボックス]をクリックして切り替えます。
ボックスには見開きタイプと片ページタイプがあります。
使いたいボックスを選択し、編集画面にドラッグ→配置します。
(ここでは見開きタイプのボックスを使用)

ボックスを変更したい時には、使いたいボックスを編集画面に ドラッグしてください。

※ボックスの変更ができない場合、[設定]ボタンー[全般]タブ ー[ボックス配置時の動作]ー[画像を新しいボックスに再配 置する]を選択してください。

【画像を選んでドラッグしよう】

2.デザインパレットを画像ビューワに切り替えて、画像データを ボックスにドラッグします。

すると画像がボックスに適応され、ボックスの形をした画像になります。

【画像を全てボックスに適応させよう】 3.残りのボックスにもお好みの画像をします。

※画像を適応させた後でもボックスの変更はできます。 違うボックスを編集画面にドラッグしてください。 変更したボックスに画像が適用されます。

【画像を入れ替えよう】

4.ボックスに適応させた画像を変更したい場合、違う画像を画像 の中央近くにドラッグすると「入れ替えはここにドロップ」の表 示が出ます。

そのまま違う画像をドロップすると画像の入れ替えができま す。

株式会社アスカネット マイブックサポートセンター http://www.mybook.co.jp/

Copyright 2010 ASUKANET. All rights reserved.